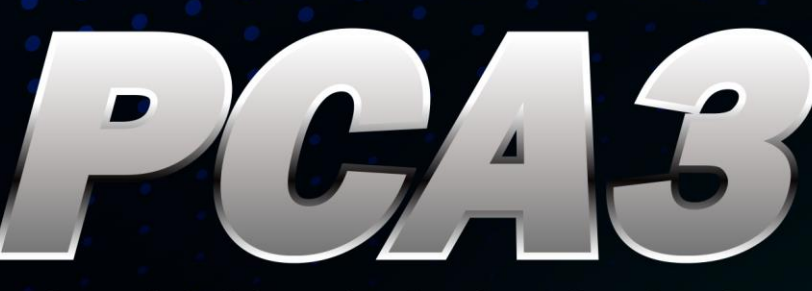

00

03

1 222

20

UZ

20

CA3

R30 R50 B0. R51 B0. R53 B1. R54 B1. 000

Ian

PCIe x4 Cable Adapter, for PCIe Gen3

## **USER MANUAL**

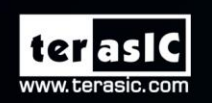

54

7454004012316

(air)

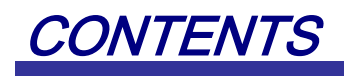

| Chapter 1        | Introduction          | 2  |
|------------------|-----------------------|----|
| 1.1 Package C    | ontents               | 2  |
| 1.2 Features     |                       |    |
| 1.3 Getting He   | elp                   |    |
| Chapter 2        | Architecture          | 5  |
| 2.1 Layout and   | d Components          | 5  |
| 2.2 Block Diag   | gram of the PCA3 card |    |
| Chapter 3        | Card Components       |    |
| 3.1 PCIe Edge    | Connector             |    |
| 3.2 PCIe Cable   | e Connector           |    |
| 3.3 LEDs         |                       |    |
| 3.4 Lane Re-d    | river IC              |    |
| Chapter 4        | Setup Example         |    |
| 4.1 Introduction | on                    |    |
| 4.2 PC PCI Ex    | press Software SDK    |    |
| 4.3 Reference    | Design - Fundamental  |    |
| 4.4 PCIe Refe    | rence Design – DDR3   |    |
| Chapter 5        | Appendix              | 41 |
| 5.1 Revision H   | History               | 41 |
| 5.2 Copyright    | Statement             |    |

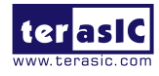

## Chapter 1

# Introduction

PCA3 (PCIe Cable Adapter, Gen 3) is a conversion card to connect boards with your host PC. It can support up to PCIe Gen 3 x4. Users with boards such as Terasic TR4 and TR5 can establish high-speed data transmission through this card and the PCIe cable via PCIe connector to any host PC. It provides automatic rate-detect and adaptation to PCIe Gen-1, Gen-2, and Gen-3 speeds.

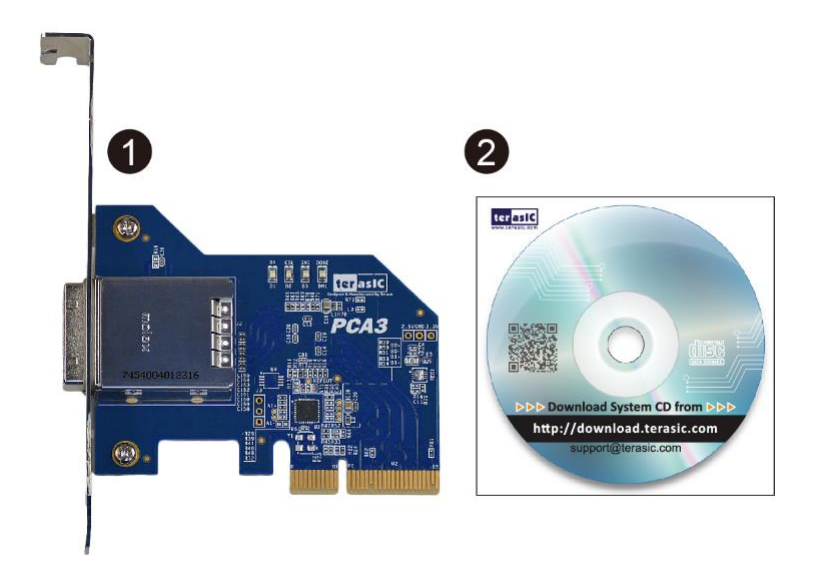

### **1.1 Package Contents**

Figure 1-1 The PCA3 package contents

The PCA3 package includes:

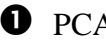

• PCA3 card

**2** System CD Download Guide

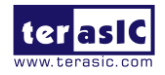

PCA3 User Manual

www.terasic.com February 8, 2018

## **1.2 Features**

Figure 1- shows a photograph of the PCA3.

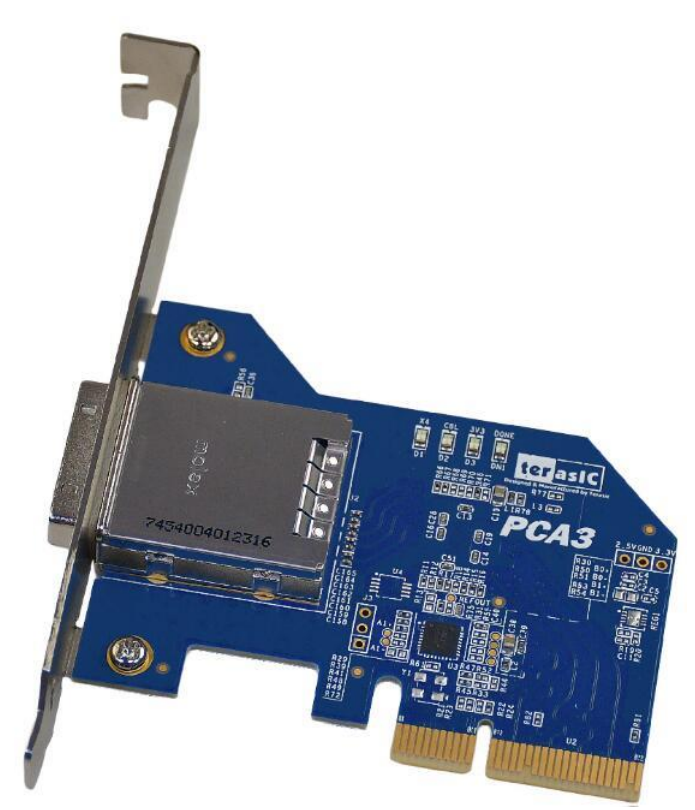

Figure 1-2 Exterior View

The key features of the card are listed below:

- Up to 8.0Gbps PCIe 3.0 Serial Re-Driver
- PCIe x4 Gen 3
- Adjustable receiver equalization
- Adjustable transmitter amplitude and de-emphasis

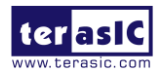

## **1.3 Getting Help**

Here is information of how to get help if you encounter any problem:

Terasic Technologies

- Tel: +886-3-550-8800
- Email: <u>support@terasic.com</u>

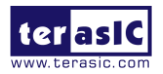

# Chapter 2

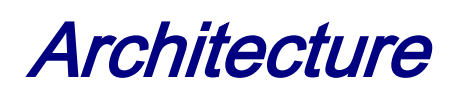

This chapter provides information about architecture and block diagram of the PCA3 card.

### **2.1 Layout and Components**

The picture of the Terasic PCIe x4 Cable Adapter (PCA3) is shown in **Figure 2-1** and **Figure 2-2**. It depicts the layout of the card and indicates the locations of the connectors and key components.

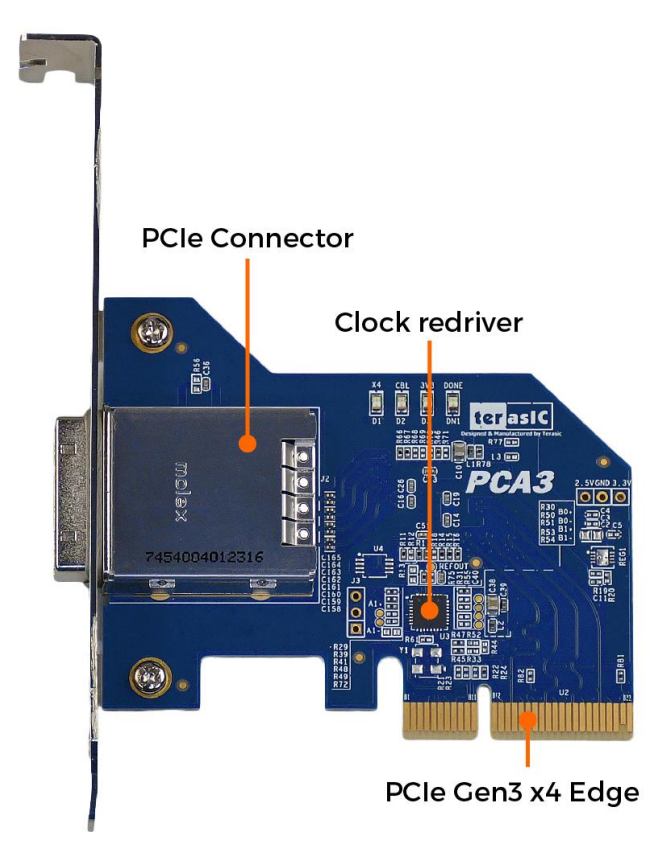

Figure 2-1 The PCA3 Card PCB and Component Diagram (top view)

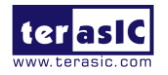

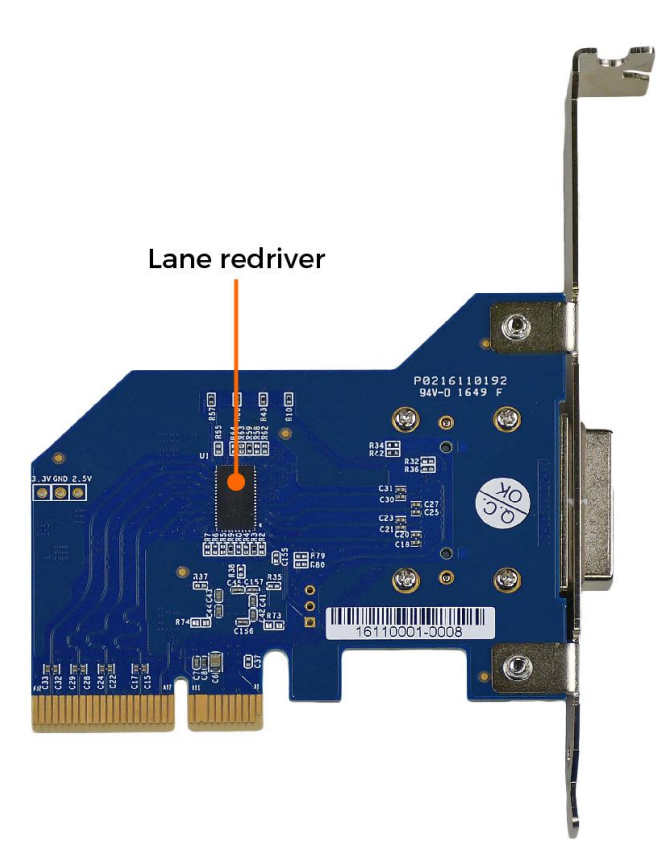

Figure 2-2 The PCA3 Card PCB and Component Diagram (bottom view)

## 2.2 Block Diagram of the PCA3 card

Figure 2-3 shows the block diagram of the PCA3 card.

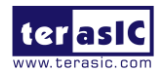

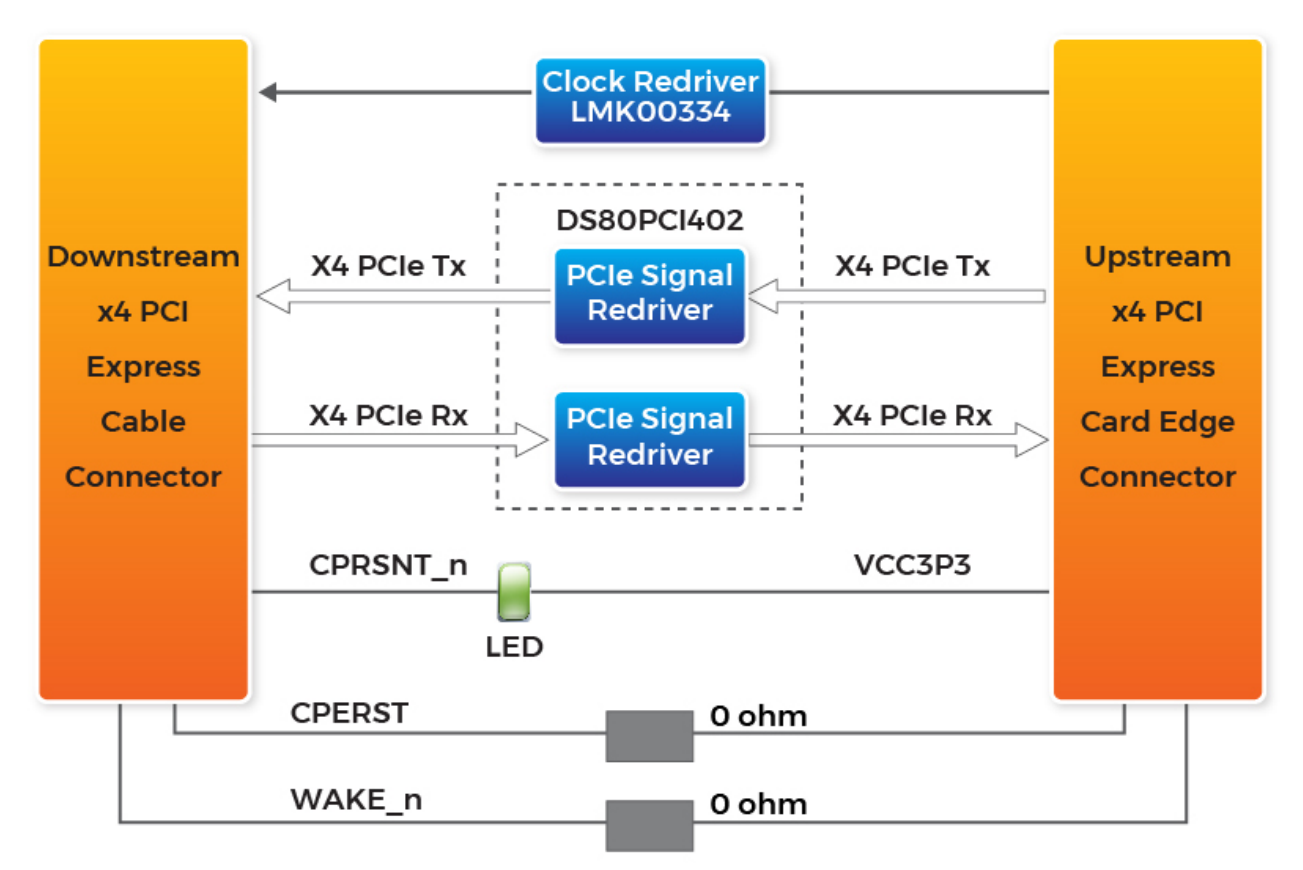

Figure 2-3 Block Diagram of PCA3

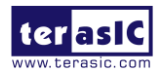

## Chapter 3

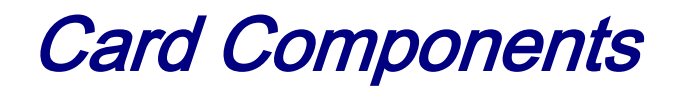

This chapter describes the specifications of the onboard components.

## 3.1 PCIe Edge Connector

This PCIe edge connector is used to connect the PCA3 with PC motherboard PCIe slot, as show **Figure 3-1** and **Figure 3-2**.

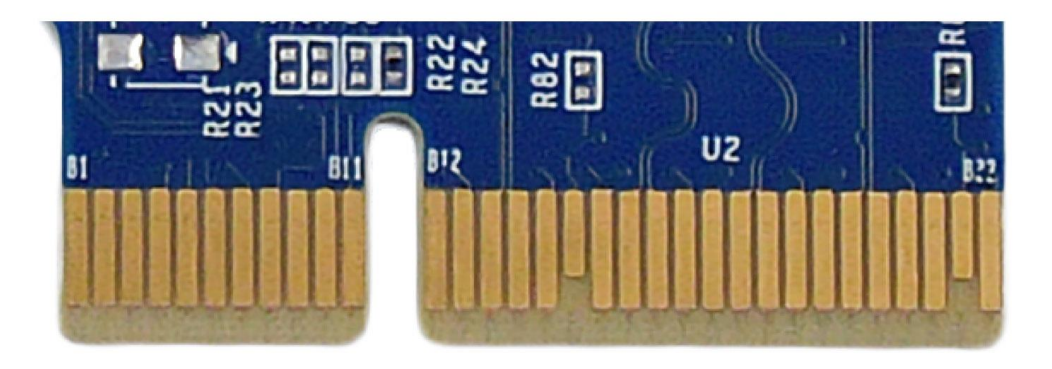

Figure 3-1 PCA3 Edge Connector

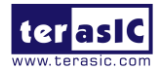

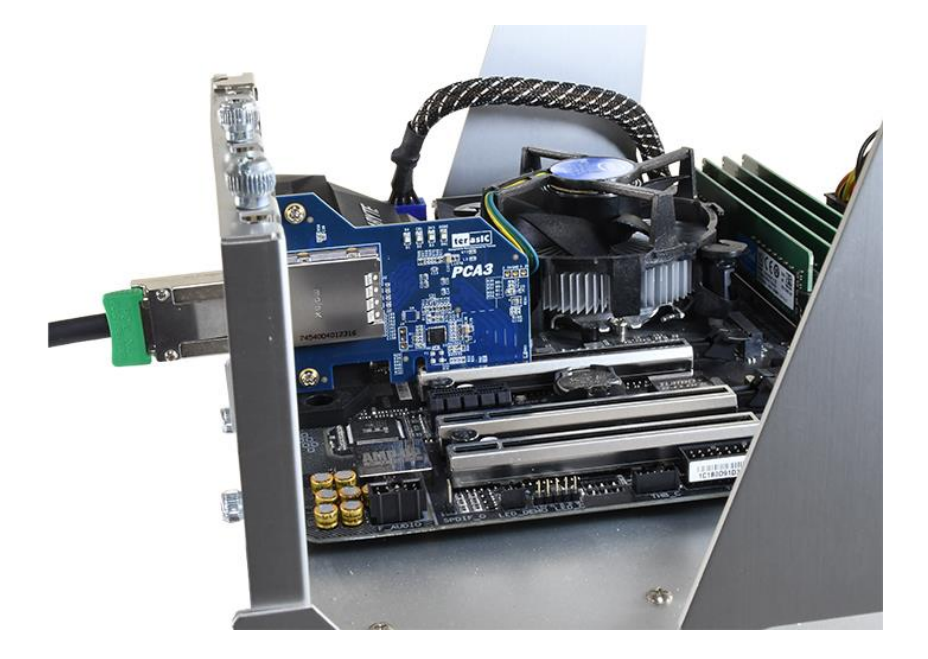

Figure 3-2 Plug the PCA3 into the PCIe slot of the Motherboard

The pins are defined as shown in Table 3-1 with side A on the top of the center-line on the solder side of the card and side B on the bottom of the centerline on the component side of the card.

The PCIe interface pins PETpx, PETnx, PERpx, and PERnx are named with the following convention: "PE" stands for PCIe high speed, "T" for Transmitter, "R" for Receiver, "p" for positive (+), and "n" for negative (-).

Note that adjacent differential pairs are separated by two ground pins to manage the connector crosstalk.

 Table 3-1 gives the wiring information of the PCIe Edge connector.

| Table 3-1 | Pin assignments and | descriptions or | n PCIe Edge connector |  |
|-----------|---------------------|-----------------|-----------------------|--|
|           |                     |                 |                       |  |

| Pin Numbers | Side B |              | Side A  | Side A            |  |
|-------------|--------|--------------|---------|-------------------|--|
|             | Name   | Description  | Name    | Description       |  |
| 1           | NC     | NC           | PRSNT1n | Hot-Plug presence |  |
|             |        |              |         | detect            |  |
| 2           | NC     | NC           | NC      | NC                |  |
| 3           | NC     | NC           | NC      | NC                |  |
| 4           | GND    | Ground       | GND     | Ground            |  |
| 5           | SMCLK  | System Clock | NC      | NC                |  |

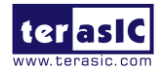

| 6  | SMDAT   | System Data Line   | NC      | NC                 |
|----|---------|--------------------|---------|--------------------|
| 7  | GND     | Ground             | NC      | NC                 |
| 8  | VCC3P3  | 3.3V Power         | NC      | NC                 |
| 9  | NC      | NC                 | VCC3P3  | 3.3V Power         |
| 10 | 3.3VAUX | 3.3 V Auxiliary    | VCC3P3  | 3.3V Power         |
|    |         | Power              |         |                    |
| 11 | WAKE    | NC                 | PERSTn  | Fundamental        |
|    |         |                    |         | Reset              |
|    |         | Mechanical Key     | /       |                    |
| 12 | RSVD    | Reserved           | GND     | Ground             |
| 13 | GND     | Ground             | REFCLK+ | Reference clock    |
| 14 | PETp0   | Transmitter        | REFCLK- | (differential      |
|    |         | differential pair, |         | pair)              |
| 15 | PETn0   | Lane 0             | GND     | Ground             |
| 16 | GND     | Ground             | PERp0   | Receiver           |
| 17 | PRSNT2n | Hot-Plug presence  | PERn0   | differential pair, |
|    |         | detect             |         | Lane 0             |
| 18 | GND     | Ground             | GND     | Ground             |
| 19 | PETp1   | Transmitter        | RSVD    | Reserved           |
| 20 | PETn1   | differential pair, | GND     | Ground             |
|    |         | Lane 1             |         |                    |
| 21 | GND     | Ground             | PERp1   | Receiver           |
| 22 | GND     | Ground             | PERn1   | differential pair, |
|    |         |                    |         | Lane 1             |
| 23 | PETp2   | Transmitter        | GND     | Ground             |
| 24 | PETn2   | differential pair, | GND     | Ground             |
|    |         | Lane 2             |         |                    |
| 25 | GND     | Ground             | PERp2   | Receiver           |
| 26 | GND     | Ground             | PERn2   | differential pair, |
|    |         |                    |         | Lane 2             |
| 27 | PETp3   | Transmitter        | GND     | Ground             |
| 28 | PETn3   | differential pair, | GND     | Ground             |
|    |         | Lane 3             |         |                    |
| 29 | GND     | Ground             | PERp3   | Receiver           |
| 30 | RSVD    | Reserved           | PERn3   | differential pair, |
|    |         |                    |         | Lane 3             |
| 31 | PRSNT2n | Hot-Plug presence  | GND     | Ground             |
|    |         | detect             |         |                    |
| 32 | GND     | Ground             | RSVD    | Reserved           |

## **3.2 PCIe Cable Connector**

A PCIe cable connector is used to connect the PCIe x4 Cable and PCA cable connector, connect the

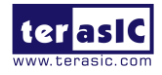

adapter by using a PCIe x4 Cable, as show Figure 3-3.

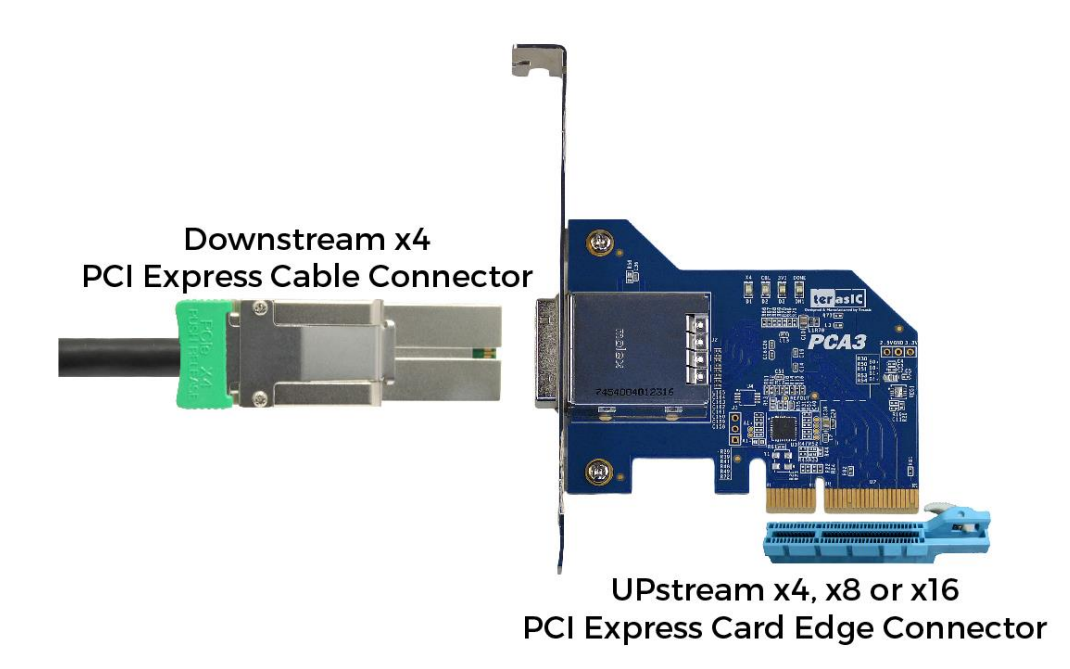

Figure 3-3 PCIe x4 Cable and PCA3

To purchase the PCIe x4 Cable, please refer to the url: <u>PCIe\_Cable.terasic.com</u>.

Figure 3-4 shows the PCIe Cable connects PCA3 connector

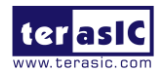

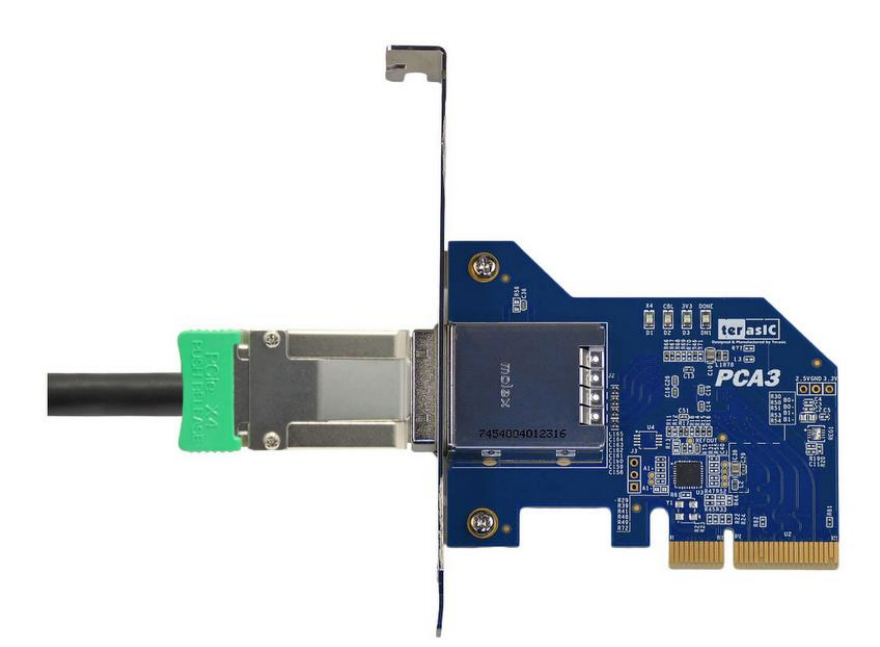

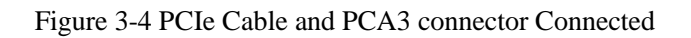

 Table 3-2 gives the wiring information of the PCIe Cable connector.

| Pin Numbers | Name  | Description               |
|-------------|-------|---------------------------|
| A1          | GND   | Ground reference for PCI  |
|             |       | Express transmitter Lanes |
| A2          | PETp0 | Differential PCI Express  |
|             |       | transmitter Lane 0        |
| A3          | PETn0 | Differential PCI Express  |
|             |       | transmitter Lane 0        |
| A4          | GND   | Ground reference for PCI  |
|             |       | Express transmitter Lanes |
| A5          | PETp1 | Differential PCI Express  |
|             |       | transmitter Lane 1        |
| A6          | PETn1 | Differential PCI Express  |
|             |       | transmitter Lane 1        |
| A7          | GND   | Ground reference for PCI  |
|             |       | Express transmitter Lanes |
| A8          | PETp2 | Differential PCI Express  |
|             |       | transmitter Lane 2        |
| A9          | PETn2 | Differential PCI Express  |
|             |       | transmitter Lane 2        |
| A10         | GND   | Ground reference for PCI  |

Table 3-2 wiring information of the PCIe Cable connector

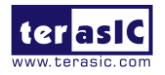

|       |                    | Express transmitter Lanes          |
|-------|--------------------|------------------------------------|
| A 11  | DET <sub>n</sub> 2 | Differential PCI Express           |
| AII   | PE1p5              | transmittar L and 3                |
| A 1 2 | DET <sub>2</sub>   | Differential DCL Exercise          |
| AIZ   | PEINS              | transmittar Lang 2                 |
| A 12  |                    | c l c pol                          |
| A13   | GND                | Ground reference for PCI           |
| 4.1.4 | CDEECL V           | Express transmitter Lanes          |
| A14   | CREFCLK+           | Differential 100MHz cable          |
| . 1.7 |                    | reference clock                    |
| A15   | CREFCLK-           | Differential 100MHz cable          |
| 110   |                    | reference clock                    |
| A16   | GND                | Ground reference for PCI           |
|       |                    | Express transmitter Lanes          |
| AI7   | SB_RIN             | Signal return for single ended     |
|       |                    | sideband signals                   |
| A18   | CPRSNTn            | Used for detection of whether      |
|       |                    | a cable is installed and the       |
|       |                    | downstream subsystem is            |
|       |                    | powered                            |
| A19   | CPWRON             | Turns power on / off to slave type |
|       |                    | downstream subsystems              |
| B1    | GND                | Ground reference for PCI           |
|       |                    | Express transmitter Lanes          |
| B2    | PERp0              | Differential PCI Express           |
|       |                    | receiver Lane 0                    |
| B3    | PERn0              | Differential PCI Express           |
|       |                    | receiver Lane 0                    |
| B4    | GND                | Ground reference for PCI           |
|       |                    | Express transmitter Lanes          |
| B5    | PERp1              | Differential PCI Express           |
|       |                    | receiver Lane 1                    |
| B6    | PERn1              | Differential PCI Express           |
|       |                    | receiver Lane 1                    |
| B7    | GND                | Ground reference for PCI           |
|       |                    | Express transmitter Lanes          |
| B8    | PERp2              | Differential PCI Express           |
|       |                    | receiver Lane 2                    |
| B9    | PERn2              | Differential PCI Express           |
|       |                    | receiver Lane 2                    |
| B10   | GND                | Ground reference for PCI           |
|       |                    | Express transmitter Lanes          |
| B11   | PERp3              | Differential PCI Express           |
|       |                    | receiver Lane 3                    |
| B12   | PERn3              | Differential PCI Express           |

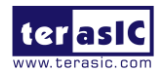

|     |         | receiver Lane 3             |
|-----|---------|-----------------------------|
| B13 | GND     | Ground reference for PCI    |
|     |         | Express transmitter Lanes   |
| B14 | PWR     | +3.3VCable power            |
| B15 | PWR     | +3.3VCable power            |
| B16 | PWR RTN | Cable power return          |
| B17 | PWR RTN | Cable power return          |
| B18 | CWAKEn  | Power management signal for |
|     |         | wakeup events (optional)    |
| B19 | CPERSTn | Cable PERSTn                |

#### **3.3 LED**s

The PCA3 includes status LEDs, please refer to Table 3-3 for the status of the LED indicator.

| Board<br>Reference | LED name | Description   |
|--------------------|----------|---------------|
| D1                 | CBL      | Cable PRSNT1n |
| D2                 | EDGE     | Edge PRSNT1n  |
| D3                 | POWER    | Power LED     |

Table 3-3 Status of the LED indicator

## 3.4 Lane Re-driver IC

A Lane Re-driver IC U1(DS80PCI402) is implemented on PCA3 card. In addition to supporting the 4-lane repeater function, DS80PCI402 chip also supports some modifiable parameters, such as input equalization, internal Signal Detect Threshold and loopback function. These functions can be set up by some of the resistances on PCA3 card, Figure 3-5 shows the resistances setting. **Table 3-4** lists pin configuration and function.

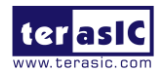

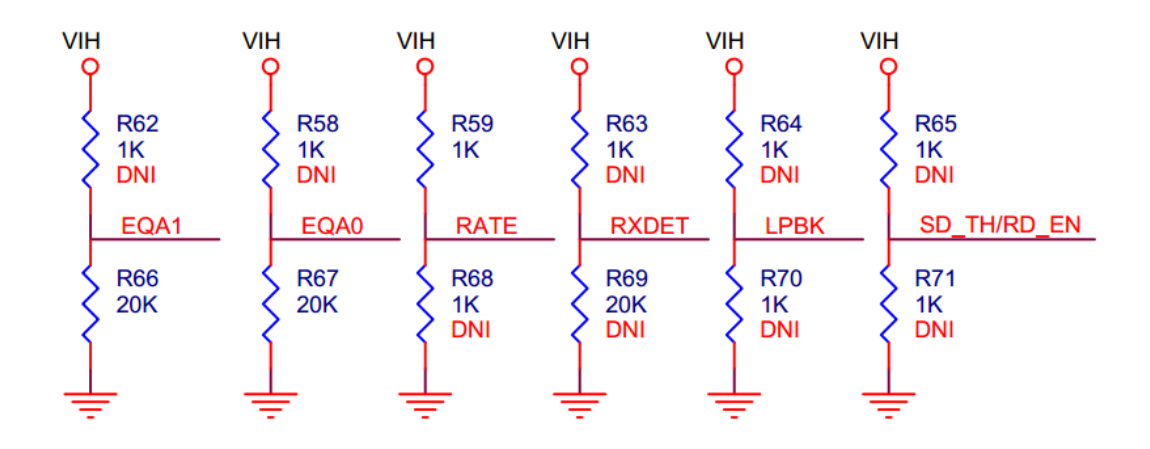

Figure 3-5 Resistances setting

| Pin Numbers | Name        | Description                                                                          |
|-------------|-------------|--------------------------------------------------------------------------------------|
| 19          | EQA1        | EQA1 control the level of equalization on the input pins. The pins are               |
|             |             | active only when ENSMB is deasserted (low).                                          |
| 20          | EQA0        | EQA0 control the level of equalization on the input pins. The pins are               |
|             |             | active only when ENSMB is deasserted (low).                                          |
| 21          | RATE        | RATE control pin selects GEN 1,2 and GEN 3 operating modes.                          |
|             |             | Tie 1k $\Omega$ to GND = GEN 1,2                                                     |
|             |             | FLOAT = AUTO Rate Select of Gen1/2 and Gen3 with de-emphasis                         |
|             |             | Tie $20k\Omega$ to GND = GEN 3 without de-emphasis                                   |
|             |             | Tied $1k\Omega$ to $VDD = RESERVED$                                                  |
| 22          | RXDET       | The RXDET pin controls the receiver detect function. Depending on the                |
|             |             | input level, a $50\Omega$ or $> 50k\Omega$ termination to the power rail is enabled. |
| 23          | LPBK        | Controls the loopback function                                                       |
|             |             | Tie 1k $\Omega$ to GND = Root Complex Loopback (INA_n to OUTB_n)                     |
|             |             | Float = Normal Operation                                                             |
|             |             | Tie $1k\Omega$ to VDD = End-point Loopback (INB_n to OUTA_n)                         |
| 26          | SD_TH/RD_EN | Controls the internal Signal Detect Threshold                                        |

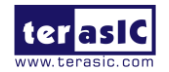

## Chapter 4

# Setup Example

This chapter demonstrates how to use PCA3 daughtercard with FPGA host board. In the system CD, we provide demonstration projects for Terasic TR4 and TR5 FPGA board. We will introduce how to use PCA3 daughtercard and Terasic TR5 FPGA development board to communicate with the PC via PCIe interface. For PCA3 with please refer the CD TR4 board, to folder .../Demonstrations/TR4/doc/ for detailed document description.

### **4.1 Introduction**

The application reference design shows how to implement fundamental control and data transfer by using **PCIe** port on the TR5. In the design, basic I/O is used to read or write the buttons and LEDs on the TR5. High-speed data transfer is performed by DMA. Both Memory-Mapped and FIFO memory types are demonstrated in the reference design. The demonstration also makes use of the associated PCIe cable adapter card (PCA3). System Requirements

The following items are required for the PCA demonstration

- TR5 board x1
- PCA3 card x1
- PCIe x4 Cable x1
- PC x1

### 4.2 PC PCI Express Software SDK

The CD contains a PC Windows based SDK to allow users to develop their 64-bits software application on Windows XP/7/10 64-bits. The SDK is located in the "CDROM \Demonstrations\TR5\PCIe\_SW\_KIT" folder which includes:

- PCI Express Driver
- PCI Express Library

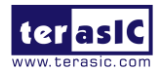

• PCI Express Examples

The kernel mode driver assumes the PCIe vender ID (VID) is 0x1172 and the device ID (DID) is 0xE003. If different VID and DID are used in the design, users need to modify the PCIe vender ID (VID) and device ID (DID) in the driver INF file accordingly.

The PCI Express Library is implemented as a single DLL called TERASIC\_PCIE\_AVMM.DLL. This file is a 64-bits DLL. With the DLL exported to the software API, users can easily communicate with the FPGA. The library provides the following functions:

- Basic Data Read and Write
- Data Read and Write by DMA

For high performance data transmission, DMA is required as the read and write operations are specified under the hardware design on the FPGA.

#### ■ PCI Express Software Stack

**Figure 7-8** shows the software stack for the PCI Express application software on 64-bit Windows. The PCI Express driver incorporated in the DLL library is called TERASIC\_PCIE\_AVMM.dll. Users can develop their applications based on this DLL. The altera\_pcie\_win\_driver.sys kernel driver is provided by Altera.

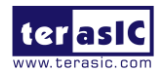

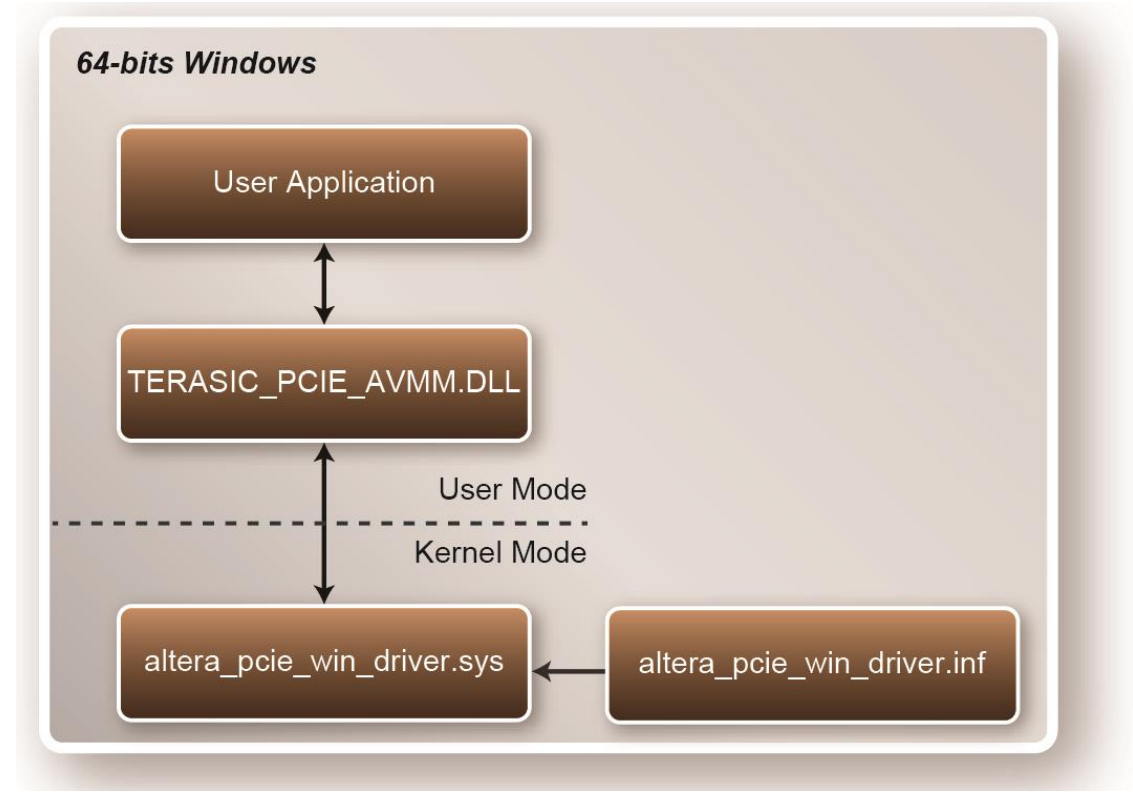

Figure 4-1 PCI Express Software Stack

#### ■ Install PCI Express Driver on Windows

The PCIe driver is located in the folder:

"CDROM\Demonstrations\TR5\PCIe\_SW\_KIT\PCIe\_Driver"

The folder includes the following four files:

- Altera\_pcie\_win\_driver.cat
- Altera\_pcie\_win\_driver.inf
- Altera\_pcie\_win\_driver.sys
- WdfCoinstaller01011.dll

To install the PCI Express driver, execute the steps below:

- 1. Make sure the TR5 and the PC are both powered off.
- 2. Plug the PCIe adapter card(**PCA3**) into the PCIe slot on the PC motherboard. Use the PCIe cable to connect to the TR5 PCIE connector and the **PCA3** (See Figure 4-2)

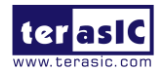

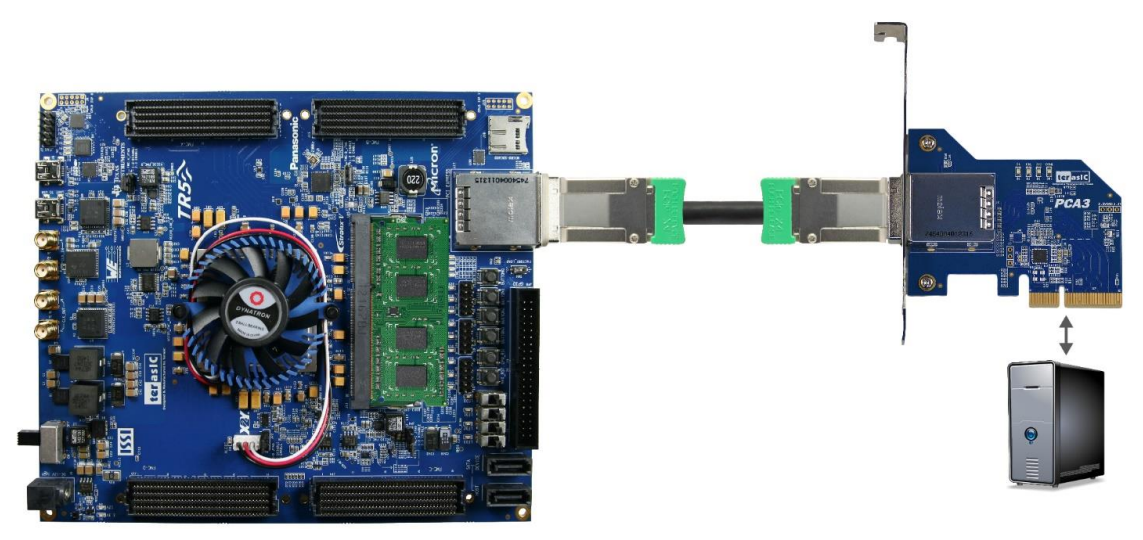

Figure 4-2 FPGA board connect to PC

- 3. Power on your TR5 board and the host PC
- 4. Make sure Altera Programmer and USB-Blaster II driver are installed
- 5. Execute test.bat in "CDROM\Demonstrations\TR5\PCIe\_Fundamental\demo\_batch" to configure the FPGA
- 6. Restart windows Operation System
- 7. Click the Control Panel menu from the Windows Start menu. Click the Hardware and the Sound item before clicking the Device Manager to launch the Device Manager dialog. There will be a PCI Device item in the dialog, as shown in **Figure** 4-3. Move the mouse cursor to the PCI Device item and right click it to select the Update Driver Software... item.

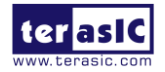

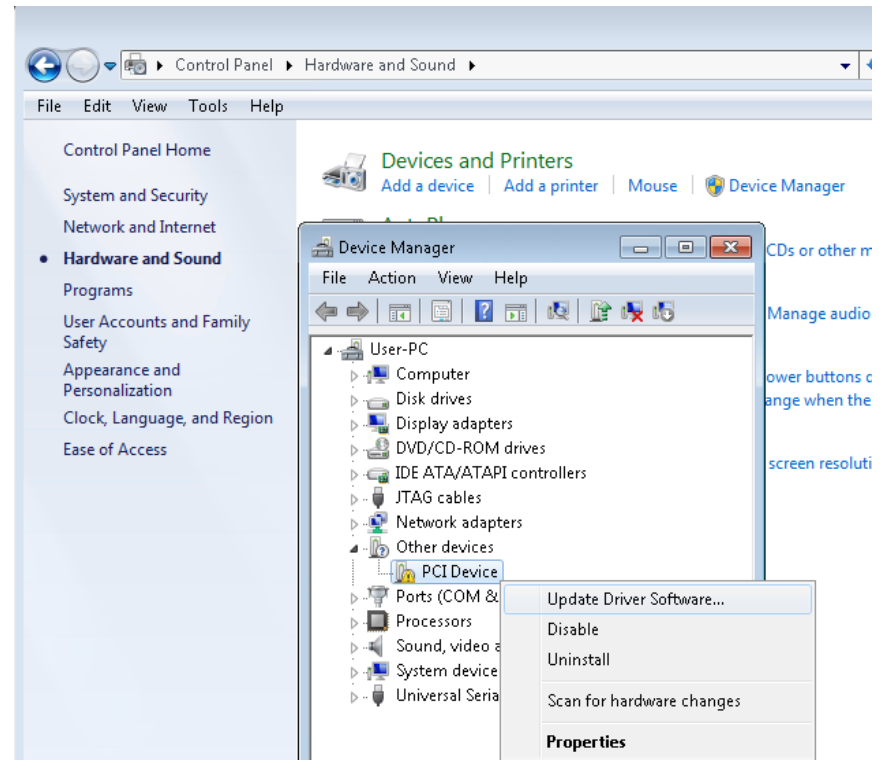

Figure 4-3 Screenshot of launching Update Driver Software dialog

8. In the **How do you want to search for driver software** dialog, click **Browse my computer for driver software** item, as shown in **Figure 4-4**. Click "OK" and then "Exit" to close the installation program.

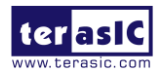

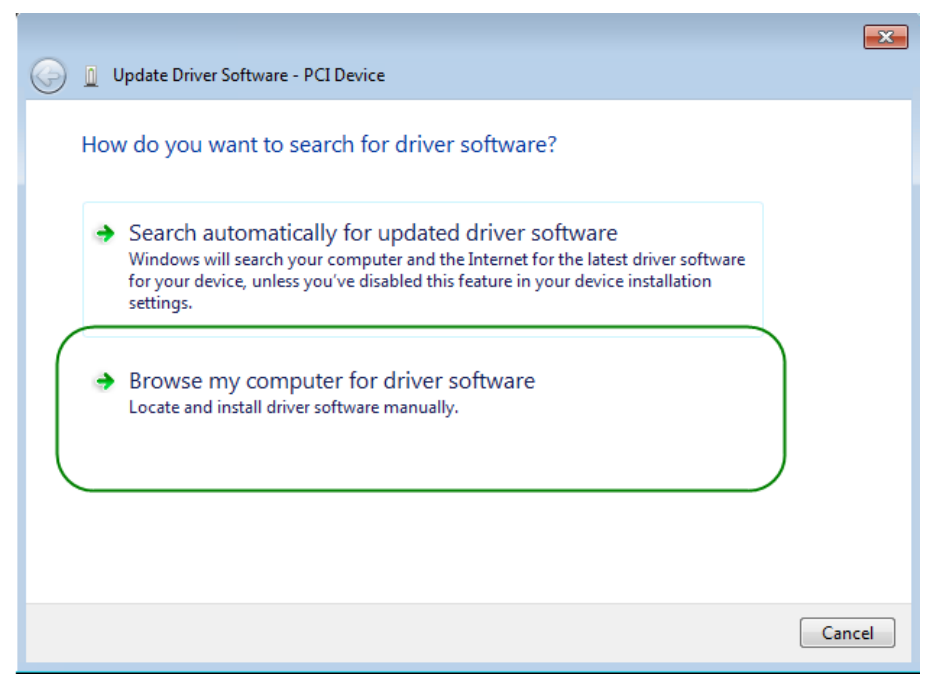

Figure 4-4 Dialog of Browse my computer for driver software

9. In the **Browse for driver software on your computer** dialog, click the **Browse** button to specify the folder where altera\_pcie\_din\_driver.inf is located, as shown in **Figure 4-5** Click the **Next** button.

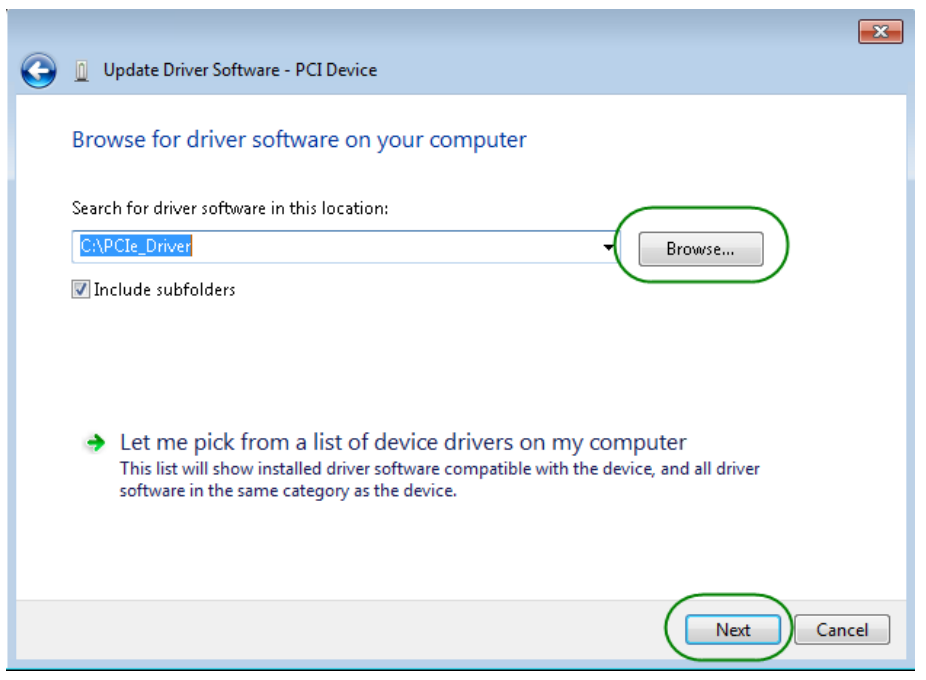

Figure 4-5 Browse for driver software on your computer

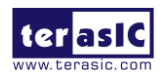

10. When the Windows Security dialog appears, as shown Figure 4-6, click the Install button.

|                                                                                                    | 23 |
|----------------------------------------------------------------------------------------------------|----|
| 🧼 🗕 Update Driver Software - PCI Device                                                                                                    |    |
| Installing driver software                                                                                                    |    |
| Windows Security      Would you like to install this device software?      Name: Altera Corporation Altera PCI Device      Publisher: Altera Corporation                                                                          |    |
| <ul> <li>Always trust software from "Altera Corporation". Install Don't Install</li> <li>You should only install driver software from publishers you trust. How can I decide which device software is safe to install?</li> </ul> |    |

Figure 4-6 Click Install in the dialog of Windows Security

11. When the driver is installed successfully, the successfully dialog will appear, as shown in Figure 4-7. Click the **Close** button.

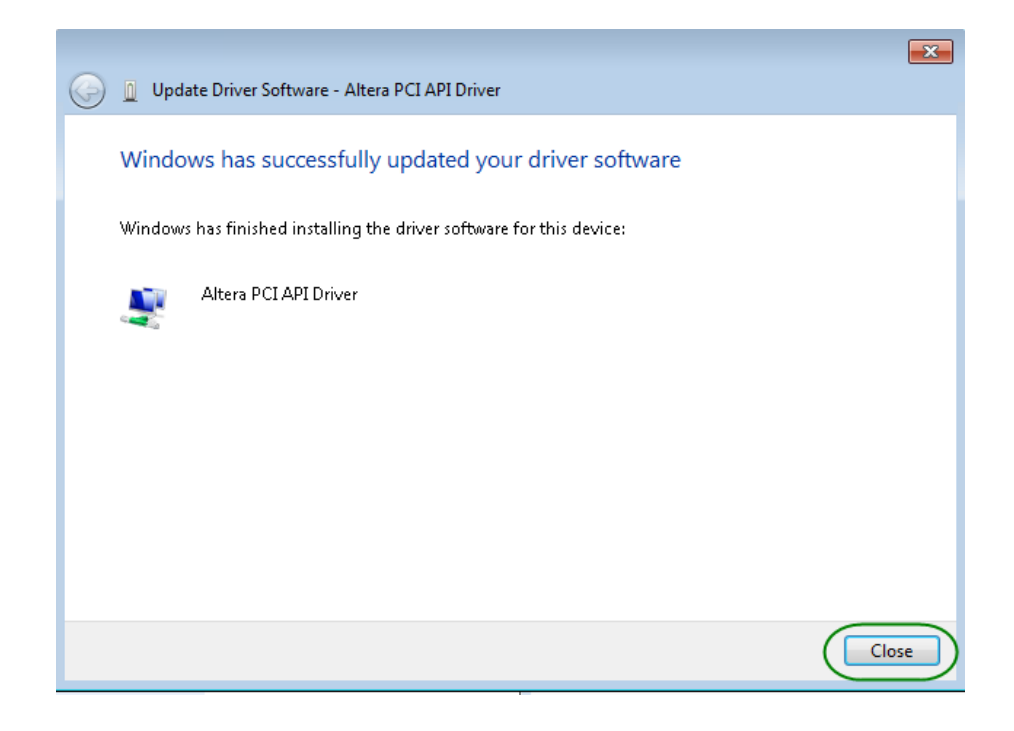

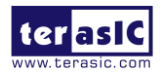

#### Figure 4-7 Click Close when the installation of Altera PCI API Driver is complete

12. Once the driver is successfully installed, users can see the **Altera PCI API Driver** under the device manager window, as shown in **Figure 4-8**.

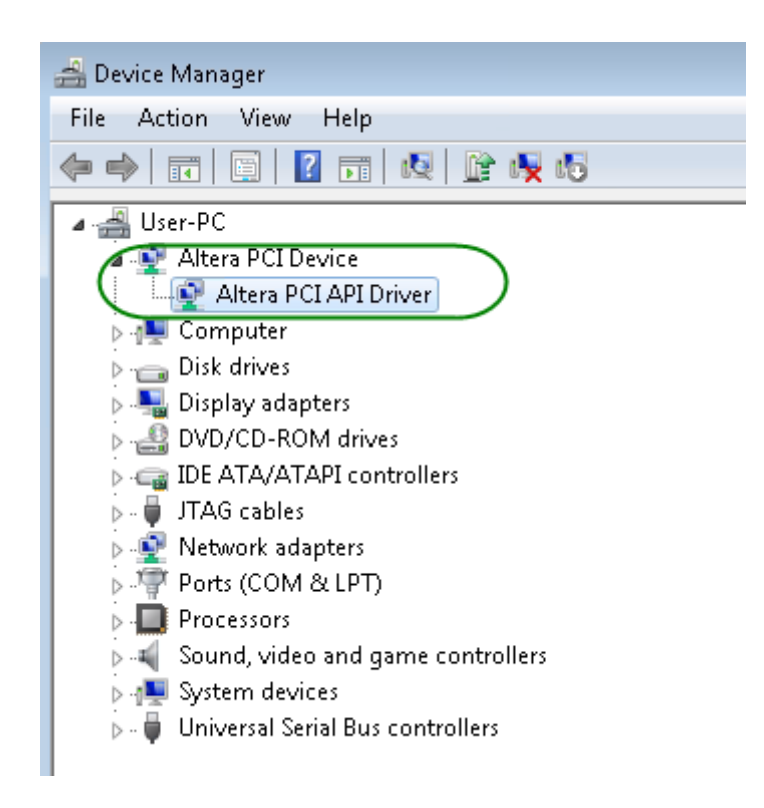

Figure 4-8 Altera PCI API Driver in Device Manager

#### ■ Create a Software Application

All necessary files to create a PCIe software application are located in the *CDROM\Demonstration\TR5\PCIe\_SW\_KIT\PCIe\_Library*, the files are as follows:

- TERASIC\_PCIE\_AVMM.h
- TERASIC\_PCIE\_AVMM.DLL (64-bit DLL)

Below lists the procedures to use the SDK files in users' C/C++ project :

- Create a 64-bit C/C++ project.
- Include TERASIC\_PCIE\_AVMM.h in the C/C++ project.

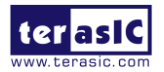

- Copy TERASIC\_PCIE\_AVMM.DLL to the folder where the project.exe is located.
- Dynamically load TERASIC\_PCIE\_AVMM.DLL in C/C++ program. To load the DLL, please refer to the PCIe fundamental example below.
- Call the SDK API to implement the desired application.
- TERASIC\_PCIE.DLL/TERASIC\_PCIEx64.DLL Software API

Users can easily communicate with the FPGA through the PCIe bus through the TERASIC\_PCIE\_AVMM.DLL API. The details of API are described below:

#### PCIE\_Open

| Function:                                                                                       |
|-------------------------------------------------------------------------------------------------|
| Open a specified PCIe card with vendor ID, device ID, and matched card index.                   |
| Prototype:                                                                                      |
| PCIE_HANDLE PCIE_Open(                                                                          |
| WORD wVendorID,                                                                                 |
| WORD wDeviceID,                                                                                 |
| WORD wCardIndex);                                                                               |
| Parameters:                                                                                     |
| wVendorID:                                                                                      |
| Specify the desired vendor ID. A zero value means to ignore the vendor ID.                      |
| wDeviceID:                                                                                      |
| Specify the desired device ID. A zero value means to ignore the device ID.                      |
| wCardIndex:                                                                                     |
| Specify the matched card index, a zero based index, based on the matched vendor ID and          |
| device ID.                                                                                      |
| Return Value:                                                                                   |
| Return a handle to presents specified PCIe card. A positive value is return if the PCIe card is |
| opened successfully. A value zero means failed to connect the target PCIe card.                 |
| This handle value is used as a parameter for other functions, e.g. PCIE_Read32.                 |
| Users need to call PCIE_Close to release handle once the handle is no more used.                |

#### PCIE\_Close

#### Function:

Close a handle associated to the PCIe card.

#### **Prototype:**

void PCIE\_Close(

PCIE\_HANDLE hPCIE);

#### Parameters:

hPCIE:

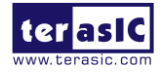

## None.

#### PCIE\_Read32

### Function:

| Read a 32-bit data from the FPGA board.                              |
|----------------------------------------------------------------------|
| Prototype:                                                           |
| bool PCIE_Read32(                                                    |
| PCIE_HANDLE hPCIE,                                                   |
| PCIE_BAR PcieBar,                                                    |
| PCIE_ADDRESS PcieAddress,                                            |
| DWORD * pdwData);                                                    |
| Parameters:                                                          |
| hPCIE:                                                               |
| A PCIe handle return by PCIE_Open function.                          |
| PcieBar:                                                             |
| Specify the target BAR.                                              |
| PcieAddress:                                                         |
| Specify the target address in FPGA.                                  |
| pdwData:                                                             |
| A buffer to retrieve the 32-bit data.                                |
| Return Value:                                                        |
| Return TRUE if read data is successful; otherwise FALSE is returned. |

#### ■ PCIE\_Write32

| Function:                              |  |  |
|----------------------------------------|--|--|
| Write a 32-bit data to the FPGA Board. |  |  |
| Prototype:                             |  |  |
| bool PCIE_Write32(                     |  |  |
| PCIE_HANDLE hPCIE,                     |  |  |
| PCIE_BAR PcieBar,                      |  |  |
| PCIE_ADDRESS PcieAddress,              |  |  |
| DWORD dwData);                         |  |  |
| Parameters:                            |  |  |

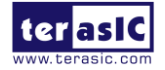

| hPCIE:                                                                |
|-----------------------------------------------------------------------|
| A PCIe handle return by PCIE_Open function.                           |
| PcieBar:                                                              |
| Specify the target BAR.                                               |
| PcieAddress:                                                          |
| Specify the target address in FPGA.                                   |
| dwData:                                                               |
| Specify a 32-bit data which will be written to FPGA board.            |
| Return Value:                                                         |
| Return TRUE if write data is successful; otherwise FALSE is returned. |

#### PCIE\_DmaRead

#### Function:

Read data from the memory-mapped memory of FPGA board in DMA.

#### **Prototype:**

bool PCIE\_DmaRead(
 PCIE\_HANDLE hPCIE,
 PCIE\_LOCAL\_ADDRESS LocalAddress,
 void \*pBuffer,
 DWORD dwBufSize
 );

#### **Parameters:**

hPCIE:

A PCIe handle return by PCIE\_Open function.

LocalAddress:

Specify the target memory-mapped address in FPGA.

pBuffer:

A pointer to a memory buffer to retrieved the data from FPGA. The size of buffer should be equal or larger the dwBufSize.

dwBufSize:

Specify the byte number of data retrieved from FPGA.

#### **Return Value:**

Return TRUE if read data is successful; otherwise FALSE is returned.

## PCIE\_DmaWrite

#### Function:

Write data to the memory-mapped memory of FPGA board in DMA.

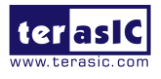

Prototype:

bool PCIE\_DmaWrite(
 PCIE\_HANDLE hPCIE,
 PCIE\_LOCAL\_ADDRESS LocalAddress,
 void \*pData,
 DWORD dwDataSize
 );

#### Parameters:

#### hPCIE:

A PCIe handle return by PCIE\_Open function.

LocalAddress:

Specify the target memory mapped address in FPGA.

pData:

A pointer to a memory buffer to store the data which will be written to FPGA.

dwDataSize:

Specify the byte number of data which will be written to FPGA.

#### **Return Value:**

Return TRUE if write data is successful; otherwise FALSE is returned.

#### PCIE\_ConfigRead32

#### Function:

Read PCIe Configuration Table. Read a 32-bit data by given a byte offset.

#### **Prototype:**

bool PCIE\_ConfigRead32 (
 PCIE\_HANDLE hPCIE,
 DWORD Offset,
 DWORD \*pdwData
 );

#### **Parameters:**

hPCIE:

A PCIe handle return by PCIE\_Open function.

Offset:

Specify the target byte of offset in PCIe configuration table.

pdwData:

A 4-bytes buffer to retrieve the 32-bit data.

#### Return Value:

Return TRUE if read data is successful; otherwise FALSE is returned.

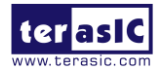

## **4.3 Reference Design - Fundamental**

The application reference design shows how to implement fundamental control and data transfer in DMA. In the design, basic I/O is used to control the BUTTON and LED on the FPGA board. High-speed data transfer is performed by DMA.

#### Demonstration Files Location

- The demo file is located in the batch folder:
  - $\blacksquare CDROM \demonstrations \TR5 \PCIe_funcdamental \Demo_batch$
- The folder includes following files:
  - FPGA Configuration File: PCIe\_funcdamental.sof
  - Download Batch file: test.bat
  - Windows Application Software folder : windows\_app, includes
    - ◆ PCIE\_FUNDAMENTAL.exe
    - ◆ TERASIC\_PCIE\_AVMM.dll

#### Demonstration Setup

1. Use the PCIe cable to connect to the TR5 PCIE connector and PCIe adapter card as shown in **Figure 4-9**.

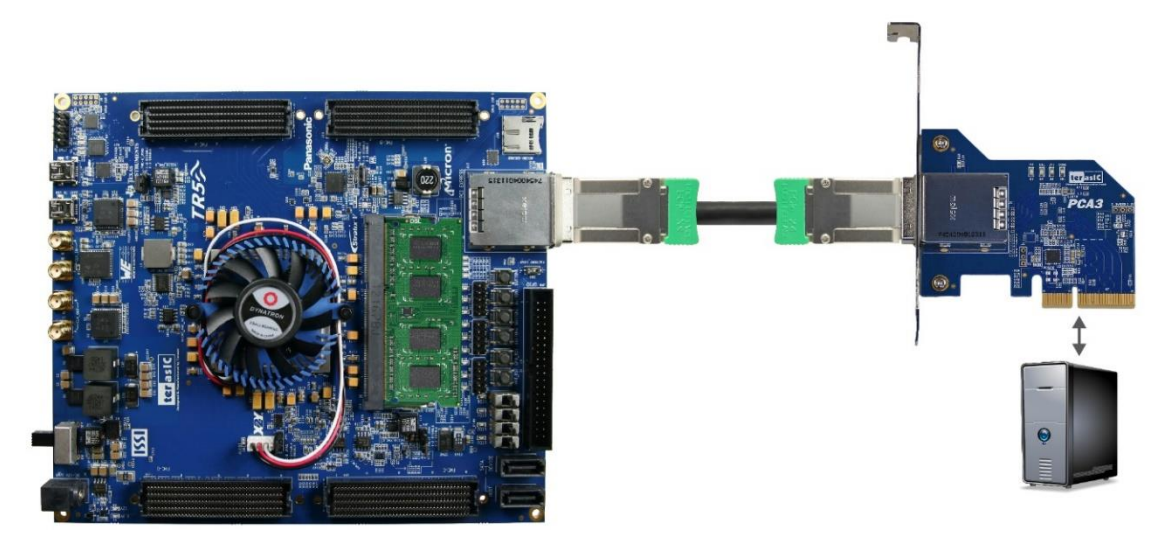

Figure 4-9 FPGA board connect to PC

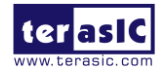

- 2. Configure FPGA with PCIE\_Fundamental.sof by executing the test.bat.
- 3. Install PCIe driver if necessary. The driver is located in the folder: CDROM\Demonstration\TR5\PCIe\_SW\_KIT\PCIe\_Driver.
- 4. Restart Windows
- 5. Make sure the Windows has detected the FPGA Board by checking the Windows Control panel as shown in Figure 4-10.

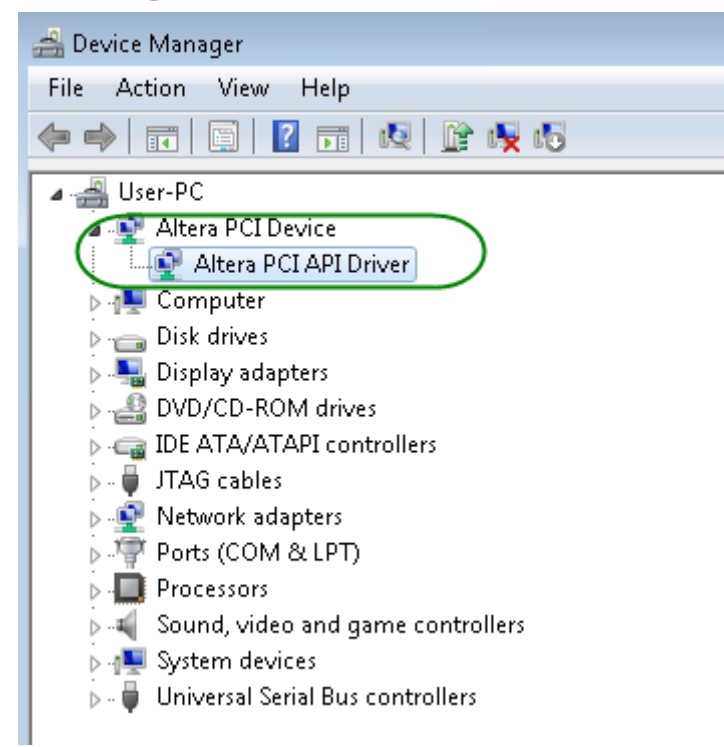

#### Figure 4-10 Screenshot for PCIe Driver

6. Go to windows\_app folder, execute PCIE\_FUNDMENTAL.exe. A menu will appear as shown in **Figure 4-11**.

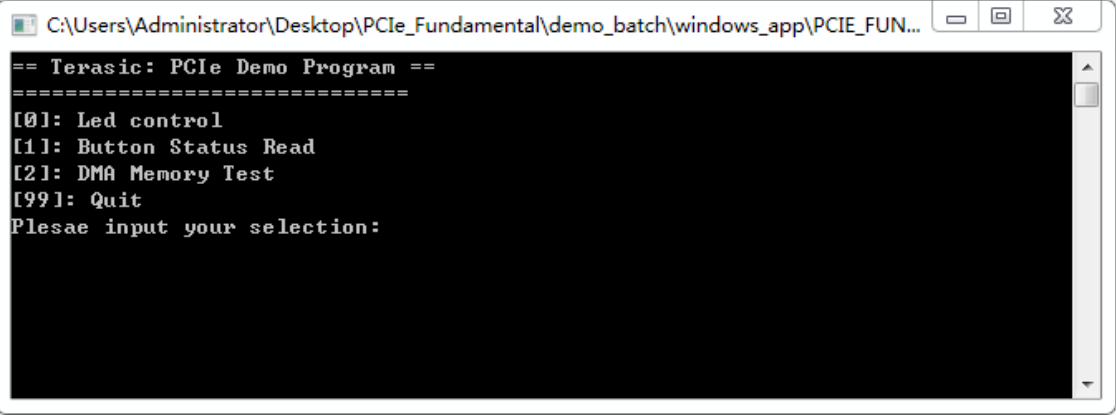

#### Figure 4-11 Screenshot of Program Menu

7. Type 0 followed by a ENTER key to select Led Control item, then input 15 (hex 0x0f) will make all led on as shown in Figure 4-12. If input 0(hex 0x00), all led will be

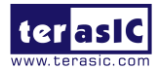

turned off.

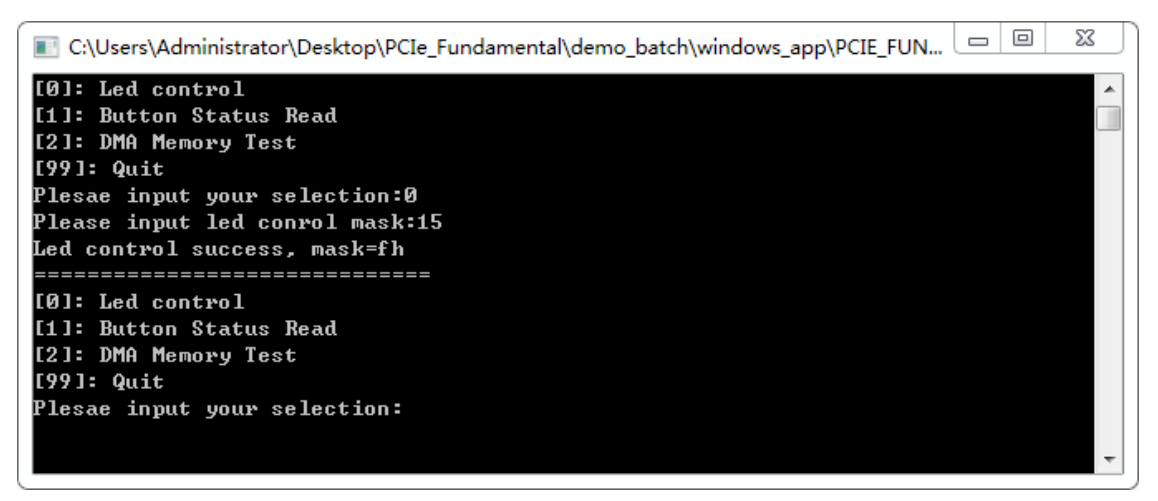

Figure 4-12 Screenshot of LED Control

8. Type 1 followed by an ENTER key to select Button Status Read item. The button status will be reported as shown in Figure 4-13.

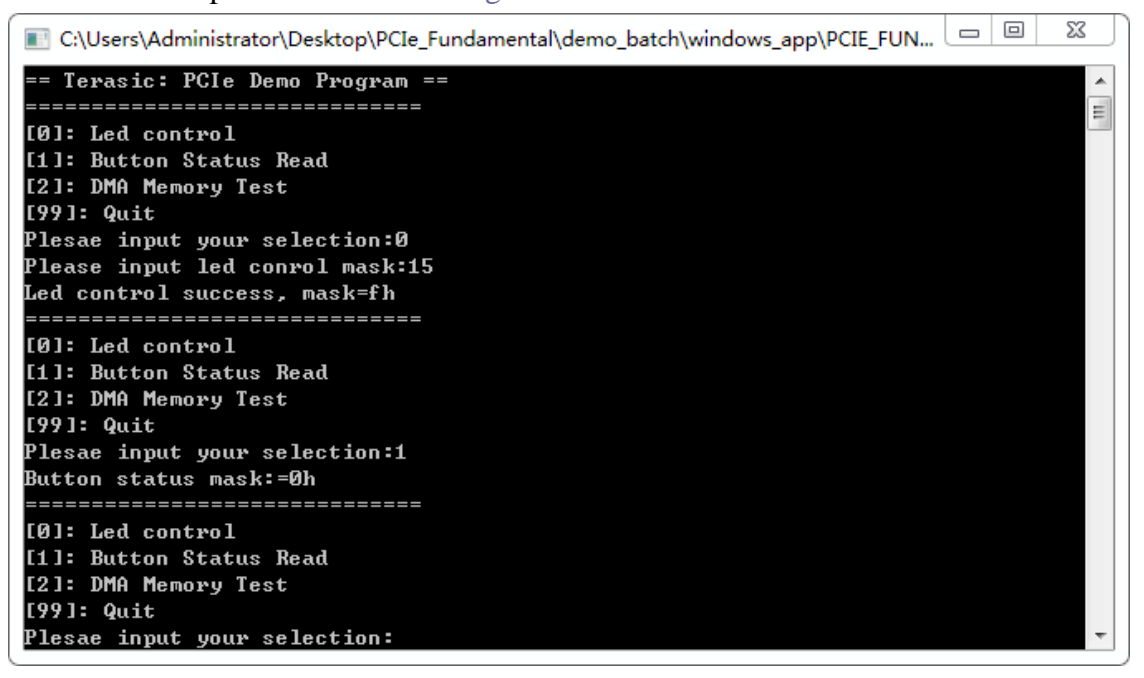

#### Figure 4-13 Screenshot of Button Status Report

9. Type-2 followed by an ENTER key to select DMA Testing item. The DMA test result will be reported as shown in Figure 4-14.

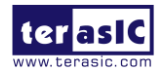

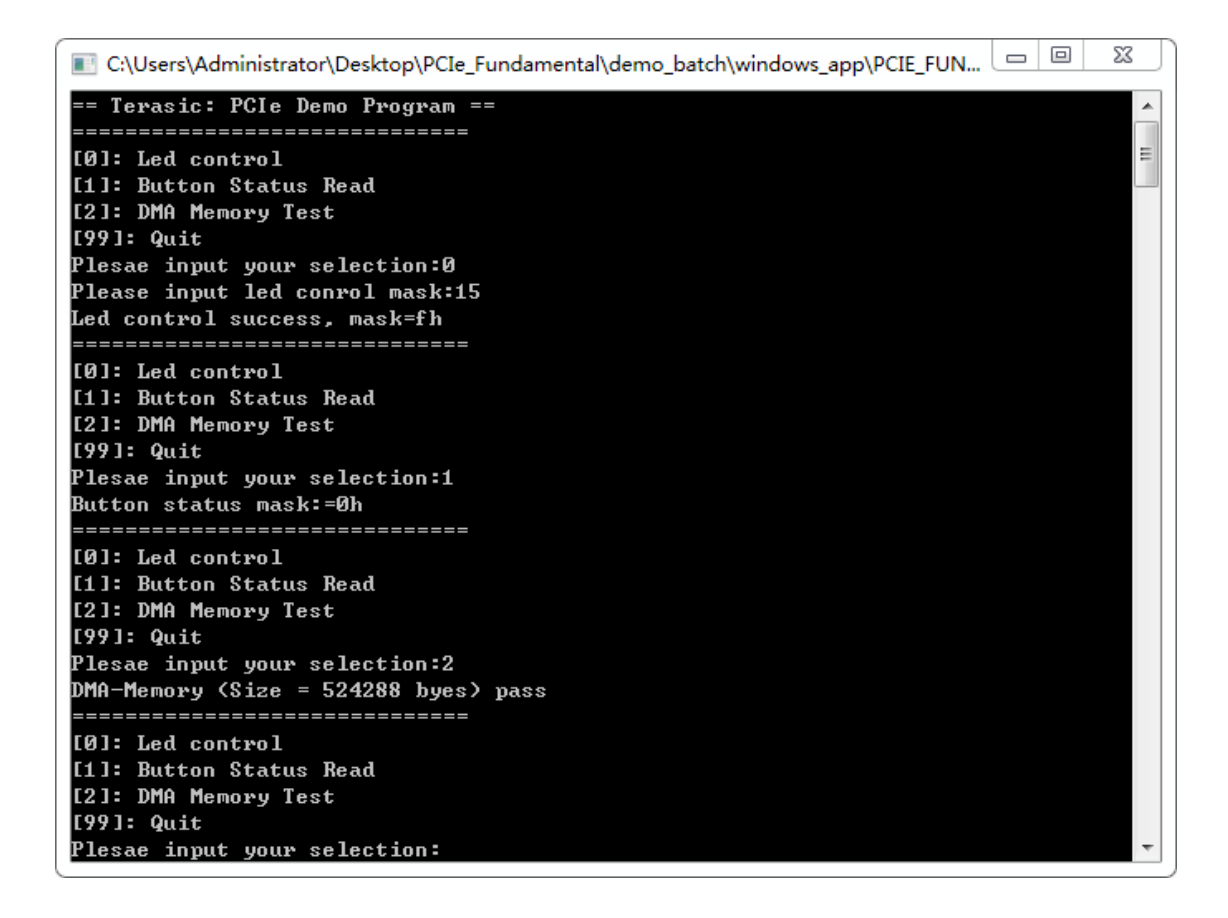

#### Figure 4-14 Screenshot of DMA Memory Test Result

10. Type 99 followed by an ENTER key to exit this test program

#### Development Tools

- Quartus II 16.0
- Visual C++ 2012

#### Demonstration Source Code Location

- Quartus Project: Demonstrations\TR5\PCIE\_Fundamental
- Visual C++ Project: Demonstrations\TR5\PCIe\_SW\_KIT\PCIE\_FUNDAMENTAL

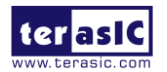

#### **FPGA Application Design**

**Figure 4-15** shows the system block diagram in the FPGA system. In the Qsys, Altera PIO controller is used to control the LED and monitor the Button Status, and the On-Chip memory is used for performing DMA testing. The PIO controllers and the On-Chip memory are connected to the PCI Express Hard IP controller through the Memory-Mapped Interface.

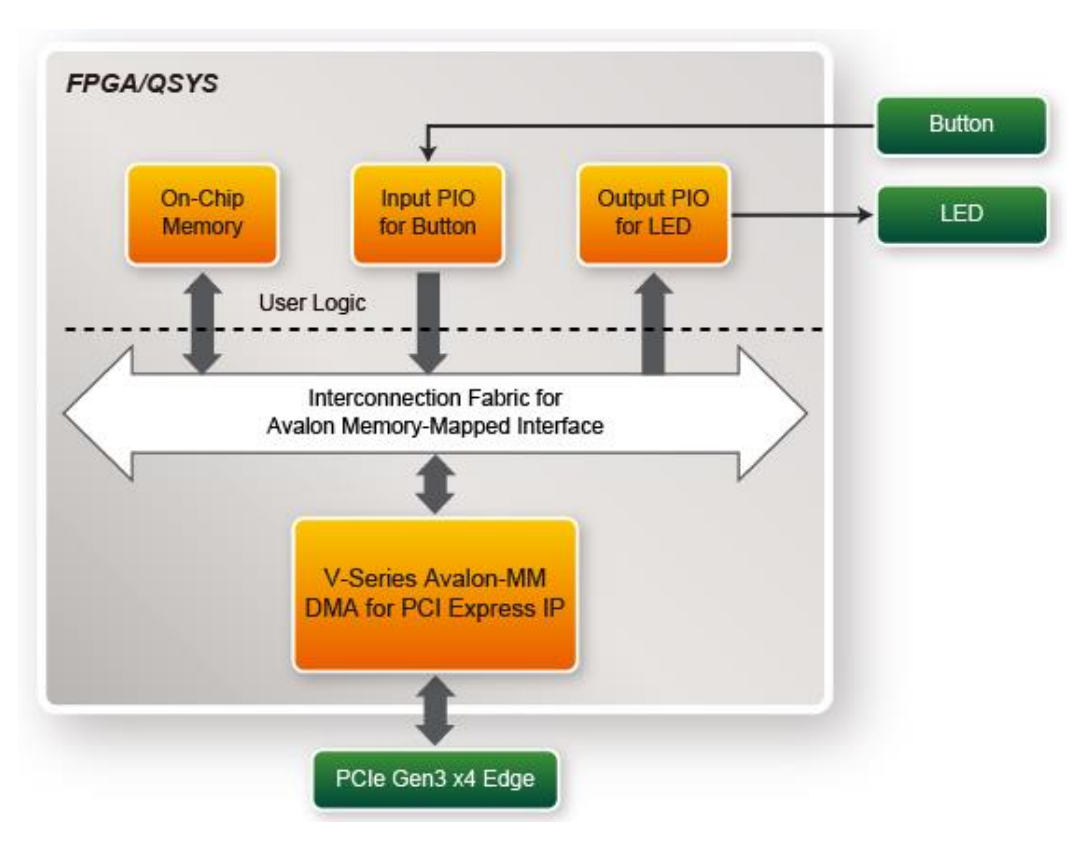

Figure 4-15 Hardware block diagram of the PCIe reference design

#### Windows Based Application Software Design

The application software project is built by Visual C++ 2012. The project includes the following major files:

| Name                 | Description  |
|----------------------|--------------|
| PCIE_FUNDAMENTAL.cpp | Main program |

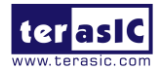

| PCIE.c              | Implement dynamically load for                        |
|---------------------|-------------------------------------------------------|
| PCIE.h              | TERAISC_PCIE_AVMM.DLL                                 |
| TERASIC_PCIE_AVMM.h | SDK library file, defines constant and data structure |

The main program PCIE\_FUNDAMENTAL.cpp includes the header file "PCIE.h" and defines the controller address according to the FPGA design.

| #define | DEMO_PCIE_USER_BAR   | PC         | IE_BAR4  |
|---------|----------------------|------------|----------|
| #define | DEMO_PCIE_IO_LED_ADI | R Ox       | 4000010  |
| #define | DEMO_PCIE_IO_BUTTON_ | ADDR 0x    | 4000020  |
| #define | DEMO_PCIE_MEM_ADDR   | 0x         | 00000000 |
|         |                      |            |          |
| #define | MEM_SIZE             | (512*1024) | //512KB  |

The base address of BUTTON and LED controllers are 0x4000010 and 0x4000020 based on PCIE\_BAR4, respectively. The on-chip memory base address is 0x00000000 relative to the DMA controller.

Before accessing the FPGA through PCI Express, the application first calls PCIE\_Load to dynamically load the TERASIC\_PCIE\_AVMM.DLL. Then, it calls the PCIE\_Open to open the PCI Express driver. The constant DEFAULT\_PCIE\_VID and DEFAULT\_PCIE\_DID used in PCIE\_Open are defined in TERASIC\_PCIE\_AVMM.h. If developer changes the Vender ID, the Device ID, and the PCI Express IP, they also need to change the ID value defined in TERASIC\_PCIE\_AVMM.h. If the return value of the PCIE\_Open is zero, it means the driver cannot be accessed successfully. In this case, please make sure:

- The FPGA is configured with the associated bit-stream file and the host is rebooted.
- The PCI express driver is loaded successfully.

The LED control is implemented by calling PCIE\_Write32 API, as shown below:

bPass = PCIE\_Write32(hPCIe, DEMO\_PCIE\_USER\_BAR, DEMO\_PCIE\_IO\_LED\_ADDR,(DWORD)Mask);

The button status query is implemented by calling the **PCIE\_Read32** API, as shown below:

```
PCIE_Read32(hPCIe, DEMO_PCIE_USER_BAR, DEMO_PCIE_IO_BUTTON_ADDR,&Status);
```

The memory-mapped memory read and write test is implemented by **PCIE\_DmaWrite** and **PCIE\_DmaRead** API, as shown below:

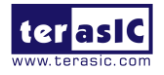

```
PCIE_DmaWrite(hPCIe, LocalAddr, pWrite, nTestSize);
.
.
.
PCIE_DmaRead(hPCIe, LocalAddr, pRead, nTestSize);
```

## 4.4 PCIe Reference Design – DDR3

The application reference design shows how to add DDR3 Memory Controllers into the PCIe Quartus project based on the PCI\_Fundamental Quartus project and perform 2GB data DMA for both SODIMM. Also, this demo shows how to call "PCIE\_ConfigRead32" API to check PCIe link status.

#### Demonstration Files Location

- The demo file is located in the batch folder:
  - $\blacksquare CDROM \ Demonstrations \ TR5 \ PCIe_DDR3 \ Demo_batch$
- The folder includes following files:
  - FPGA Configuration File: PCIe\_DDR3.sof
  - Download Batch file: test.bat
  - Windows Application Software folder: windows\_app, includes
    - ♦ PCIE\_DDR3.exe
    - ◆ TERASIC\_PCIE\_AVMM.dll

#### Demonstration Setup

- 1. Install both DDR3 1600 2GB SODIMM on the FPGA board.
- 2. Use the PCIe cable to connect to the TR5 PCIE connector and PCIe adapter card.
- 3. Configure FPGA with PCIE\_DDR3.sof by executing the test.bat.
- 4. Install PCIe driver if necessary.
- 5. Restart Windows
- 6. Make sure the Windows has detected the FPGA Board by checking the Windows Control panel.

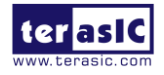

7. Goto windows\_app folder, execute PCIE\_DDR3.exe. A menu will appear as shown in **Figure 4-16**.

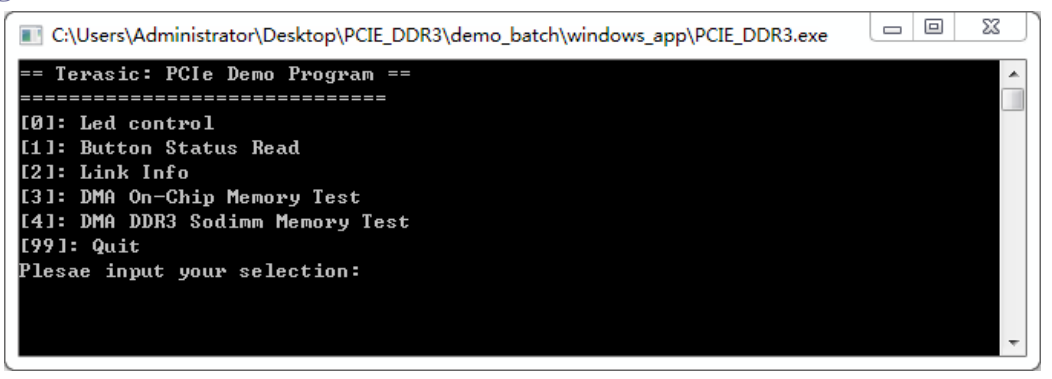

Figure 4-16 Screenshot of Program Menu

8. Type 2 followed by the ENTER key to select Link Info item. The PICe link information will be shown as in **Figure 4-17**. Gen3 link speed and x4 link width are expected.

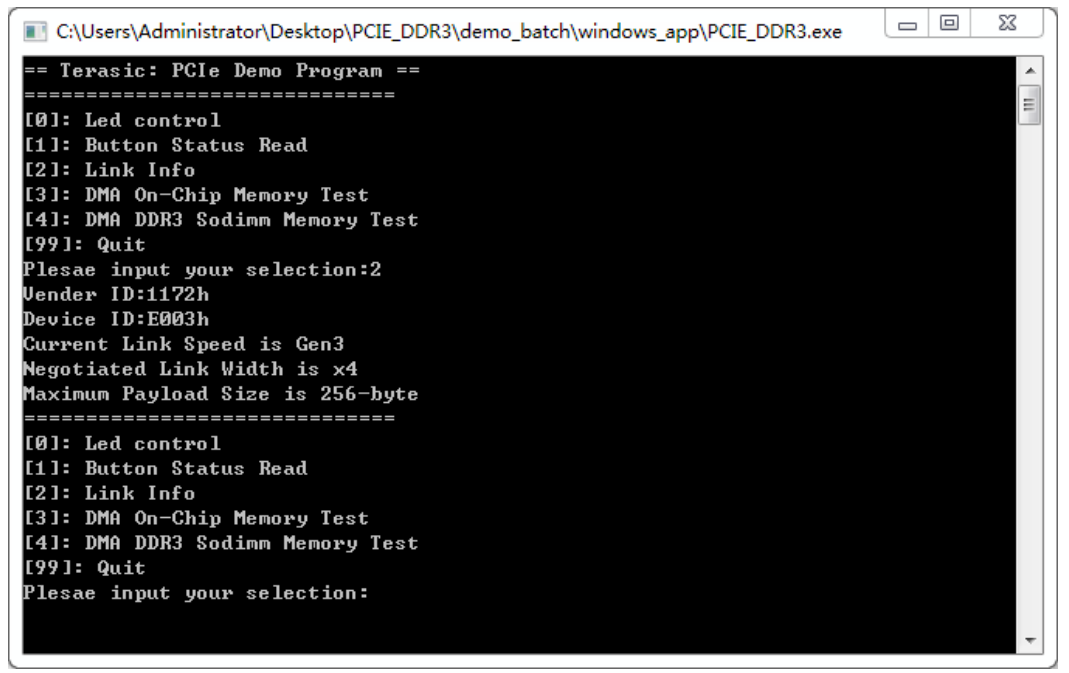

Figure 4-17 Screenshot of Link Info

9. Type 3 followed by the ENTER key to select DMA On-Chip Memory Test item. The DMA write and read test result will be reported as shown in Figure 4-18.

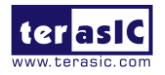

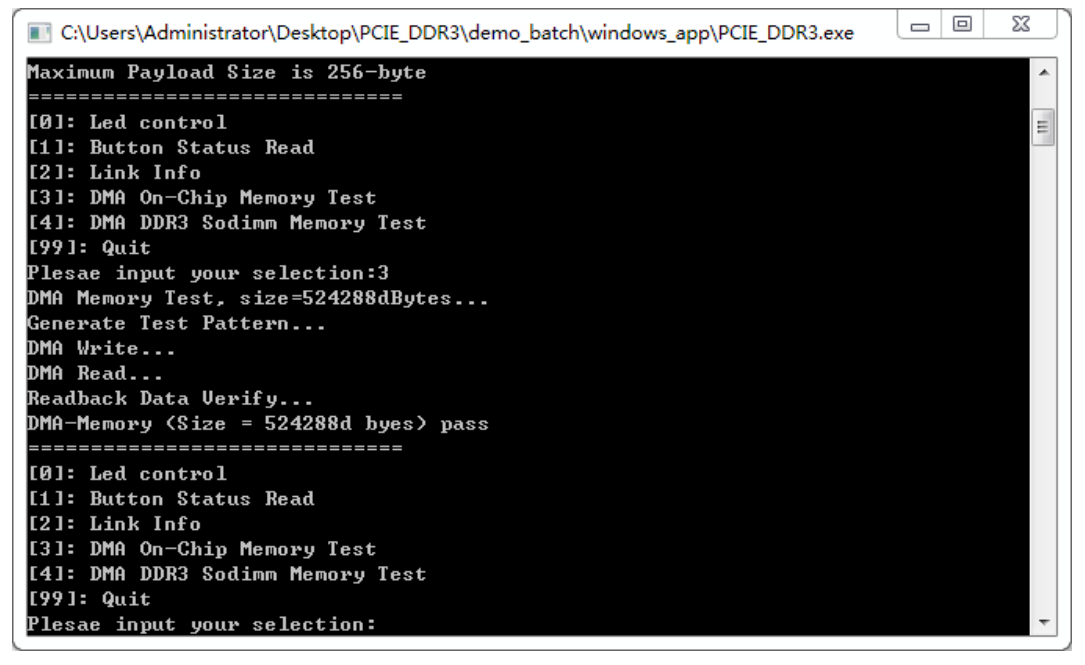

Figure 4-18 Screenshot of On-Chip Memory DMA Test Result

10. Type-4 followed by the ENTER key to select DMA DDR3 SODIMM Memory Test item. The DMA write and read test result will be report as shown in Figure 4-19.

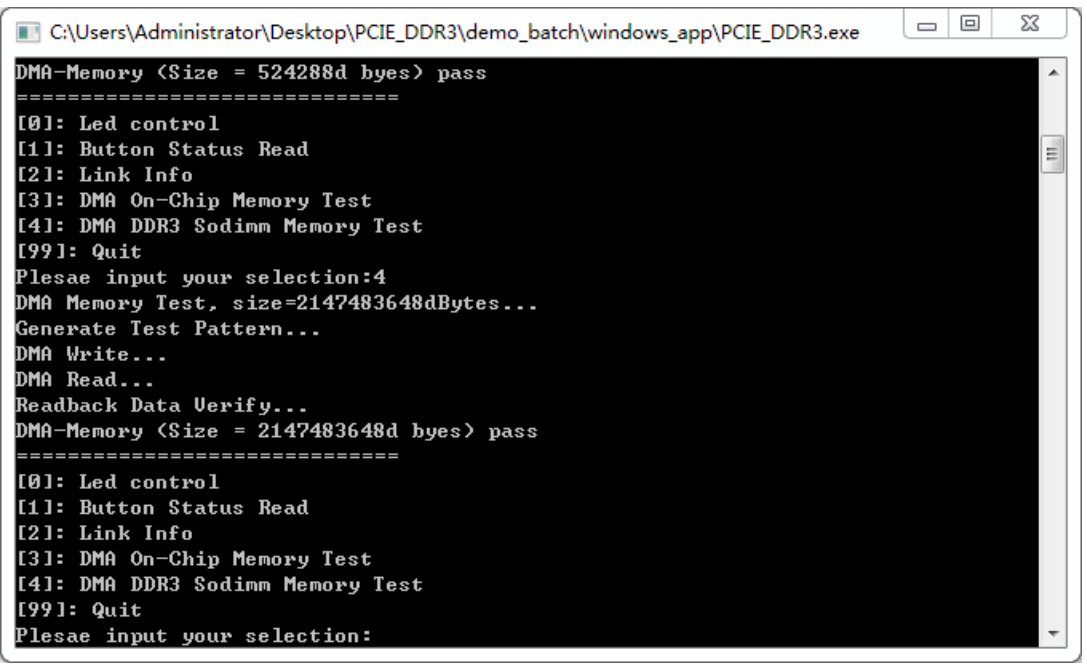

Figure 4-19 Screenshot of DDR3 SOSIMM Memory DAM Test Result

11. Type 99 followed by the ENTER key to exit this test program.

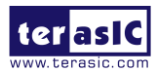

#### Development Tools

- Quartus II 16.0
- Visual C++ 2012

#### **Demonstration Source Code Location**

- Quartus Project: Demonstrations\TR5\PCIE\_DDR3
- Visual C++ Project: Demonstrations\TR5\PCIe\_SW\_KIT\PCIe\_DDR3

#### **FPGA Application Design**

**Figure 4-20** shows the system block diagram in the FPGA system. In the Qsys, Altera PIO controller is used to control the LED and monitor the Button Status, and the On-Chip memory and DDR3 SODIMM Memory are used for performing DMA testing. The PIO controllers, the On-Chip memory and DDR3 SODIMM Memory are connected to the PCI Express Hard IP controller through the Memory-Mapped Interface.

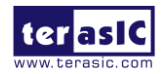

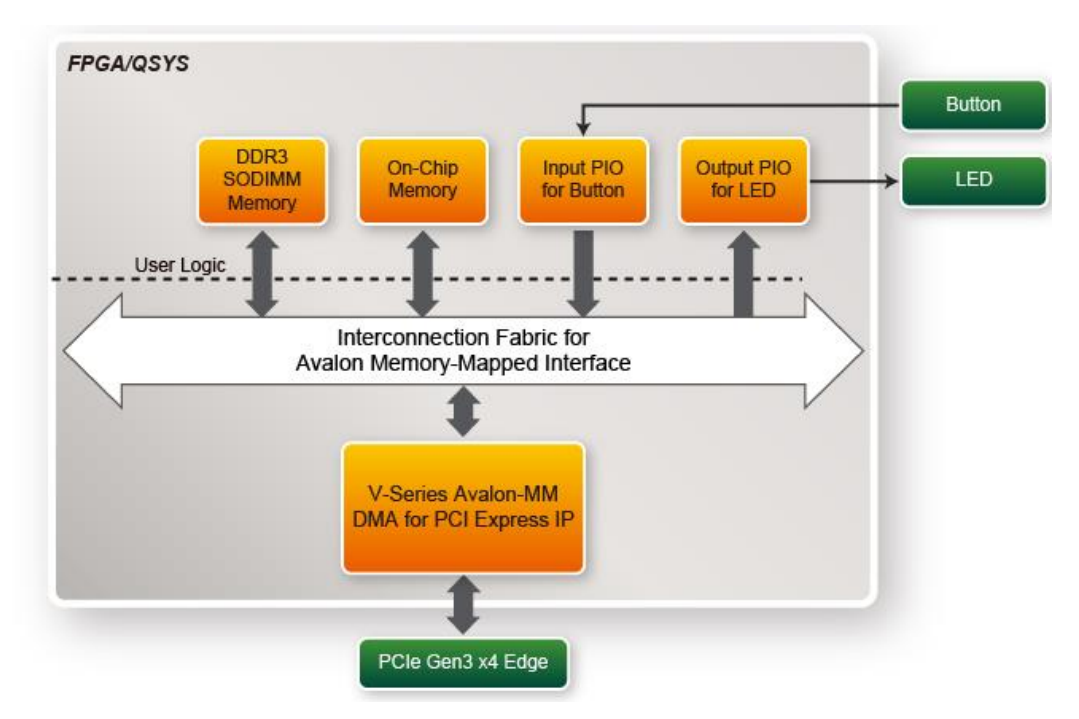

Figure 4-20 Hardware block diagram of the PCIe DDR3 reference design

#### Windows Based Application Software Design

The application software project is built by Visual C++ 2012. The project includes the following major files:

| Name                | Description                                           |
|---------------------|-------------------------------------------------------|
| PCIE_DDR3.cpp       | Main program                                          |
| PCIE.c              | Implement dynamically load for                        |
| PCIE.h              | TERAISC_PCIE_AVMM.DLL                                 |
| TERASIC_PCIE_AVMM.h | SDK library file, defines constant and data structure |

The main program PCIE\_DDR3.cpp includes the header file "PCIE.h" and defines the controller address according to the FPGA design.

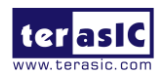

| #define | DEMO_PCIE_USER_BAR        | PCIE_BAR4                |
|---------|---------------------------|--------------------------|
| #define | DEMO_PCIE_IO_LED_ADDR     | 0x4000010                |
| #define | DEMO_PCIE_IO_BUTTON_ADDR  | 0x4000020                |
| #define | DEMO_PCIE_ONCHIP_MEM_ADDR | 0x0000000                |
| #define | DEMO_PCIE_DDR3_MEM_ADDR   | 0x100000000              |
|         |                           |                          |
| #define | ONCHIP_MEM_TEST_SIZE      | (512*1024) //512KB       |
| #define | DDR3_MEM_TEST_SIZE        | (2*1024*1024*1024) //2GB |
|         |                           |                          |

The base address of BUTTON and LED controllers are 0x4000010 and 0x4000020 based on PCIE\_BAR4, respectively. The on-chip memory base address is 0x00000000 relative to the DMA controller. The above definition is the same as those in the PCIe Fundamental demo.

Before accessing the FPGA through PCI Express, the application first calls PCIE\_Load to dynamically load the TERASIC\_PCIE\_AVMM.DLL. Then, it calls PCIE\_Open to open the PCI Express driver. The constant DEFAULT\_PCIE\_VID and DEFAULT\_PCIE\_DID used in PCIE\_Open are defined in TERASIC\_PCIE\_AVMM.h. If the developer changes the Vender ID, Device ID, and PCI Express IP, they also need to change the ID value defined in TERASIC\_PCIE\_AVMM.h. If the return value of PCIE\_Open is zero, it means the driver cannot be accessed successfully. In this case, please make sure:

- The FPGA is configured with the associated bit-stream file and the host is rebooted.
- The PCI express driver is loaded successfully.

The LED control is implemented by calling PCIE\_Write32 API, as shown below:

bPass = PCIE\_Write32(hPCIe, DEMO\_PCIE\_USER\_BAR, DEMO\_PCIE\_IO\_LED\_ADDR,(DWORD)Mask);

The button status query is implemented by calling the PCIE\_Read32 API, as shown below:

PCIE\_Read32(hPCIe, DEMO\_PCIE\_USER\_BAR, DEMO\_PCIE\_IO\_BUTTON\_ADDR,&Status);

The memory-mapped memory read and write test is implemented by **PCIE\_DmaWrite** and **PCIE\_DmaRead** API, as shown below:

```
PCIE_DmaWrite(hPCIe, LocalAddr, pWrite, nTestSize);
PCIE_DmaWrite(hPCIe, LocalAddr, pWrite, nTestSize);
```

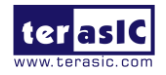

The pcie link information is implemented by PCIE\_ConfigRead32 API, as shown below:

```
// read config - link status
if (PCIE ConfigRead32(hPCIe, 0x90, &Data32)){
 switch((Data32 >> 16) & 0x0F){
              case 1:
                  printf("Current Link Speed is Gen1\r\n");
                 break;
              case 2:
                 printf("Current Link Speed is Gen2\r\n");
                  break;
              case 3:
                  printf("Current Link Speed is Gen3\r\n");
                  break;
              default:
                  printf("Current Link Speed is Unknown\r\n");
                  break;
 3
 switch((Data32 >> 20) & 0x3F){
              case 1:
                 printf("Negotiated Link Width is x1\r\n");
                 break;
              case 2:
                  printf("Negotiated Link Width is x2\r\n");
                  break;
              case 4:
                  printf("Negotiated Link Width is x4\r\n");
                  break;
              case 8:
                  printf("Negotiated Link Width is x8\r\n");
                  break;
              case 16:
                  printf("Negotiated Link Width is x16\r\n");
                  break;
              default:
                  printf("Negotiated Link Width is Unknown\r\n");
                  break;
 }
}else{
 bPass = false;
}
```

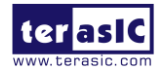

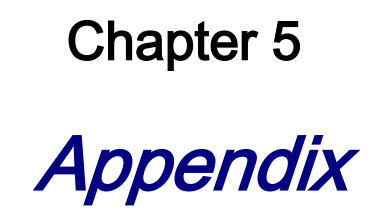

#### **Revision History** 5.1

| Version | Change Log                                  |
|---------|---------------------------------------------|
| V1.0    | Initial Version (Preliminary)               |
| V1.1    | Add section 1.1 package contents and modify |

#### **Copyright Statement** 5.2

Copyright © 2017 Terasic Technologies. All rights reserved.

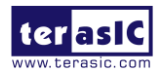

## **X-ON Electronics**

Largest Supplier of Electrical and Electronic Components

Click to view similar products for Interface Modules category:

Click to view products by Terasic Technologies manufacturer:

Other Similar products are found below :

IFD8520 cPCI-3544 422CON ATX6022/14GP7 ATX6022/8 AX93221-24/48 FC6A-EXM2 OPT8AP-AE 96RMKVM-19V1C-A 60016-011 60016-014 60006-008 60011-075 HPCI-14S12U cBP-3208 cBP-3062A FAB205-6P5 ATX6022/6 60016-012 96RMKVM-17V1C-A PCE-DP10-00A1E MOS-1120Y-0201E 96RMLCD-17V1-A 96RMKVM-17V8C-A 60004-005 60016-017 60006-009 60016-035 60016-034 60016-031 60016-030 60016-026 60016-024 60016-018 60016-007 60016-005 60007-002 60006-010 AXX10GBTWLHW3 382-BBEH 555-BDCL K6CMISZBI52 426451401-3 60011-093 MIC-3620/3-BE MPCIE-UART-KIT02-R20 RSM232 PCIE-1680-AE BB-FOSTCDRI 73-544-002